## Quatro passos para o upload do vídeo

Oclicar em "Submissão de Trabalhos" e logar na plataforma com o login e a senha do Sistema Acadêmico. O campo "Username" deve ser preenchido com o número de matrícula, inclusive com pontos. E o campo "Password" deve ser preenchido com a senha.

- Olicar em "Adicionar um novo episódio" e preencher os campos Titulo, Summary e Media file conforme instruções do edital. Para preencher o campo Media file com o vídeo, siga os seguintes passos:
- a) clicar na seta que está dentro do campo;
- b) escolher a opção "Enviar um arquivo" no menu lateral esquerdo;

c) clicar no botão "Escolher arquivo" e em seguida buscar o vídeo onde ele está armazenado no seu dispositivo;

d) digitar no campo "Salvar como" um nome bastante sucinto para o arquivo, sem espaços ou caracteres especiais;

- e) não alterar a informação do campo "Autor";
- f) escolher a opção "Domínio Público" no campo "Escolha a licença";
- g) clicar em "Enviar este arquivo";

Clicar em "Salvar mudanças" no fim da página e aguardar o upload do episódio. O processo de carregamento do vídeo pode levar alguns minutos dependendo da velocidade da conexão com a internet. Quando o upload estiver concluído a tela será recarregada e o episódio, juntamente com os dados informados, estarão disponíveis no fim da página. Para garantir que o vídeo foi enviado corretamente, é possível clicar em "Ver" e assistir ao vídeo submetido. Se for necessário, é possível excluir o episódio e submeter outro, ou ainda, alterar o episódio trocando apenas o arquivo com o vídeo, por meio dos links "Editar" e "Excluir". Estas opções no entanto, ficam disponíveis somente até 60 minutos após a submissão. Depois disso não é mais possível excluir ou alterar o vídeo enviado.

Oclicar com o botão direito do mouse sobre o vídeo, escolher a opção "Copiar endereço do vídeo" e colar este endereço em algum local de fácil acesso, já que ele será utilizado durante a submissão do arquivo, que será feita por meio do CAEX. Para garantir que o endereço foi copiado corretamente é possível abrir uma nova aba do navegador e colar o endereço copiado, se o vídeo abrir significa que o endereço está correto.